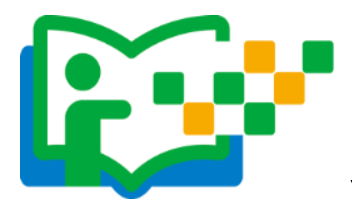

## 报名参加活动

成功在国家教育资源公共服务平台注册的教师或者已经拥有云 平台空间账号的教师,即可通过以下适合您的方式进行活动报名。

## (一) 通过活动首页报名

教师登录国家教育资源公共服务平台首页(www.eduyun.cn)点击"晒优课",或者地址栏里输入网址 1s1k.eduyun.cn,直接进入"一师一优课、一课一名师"活动首页。

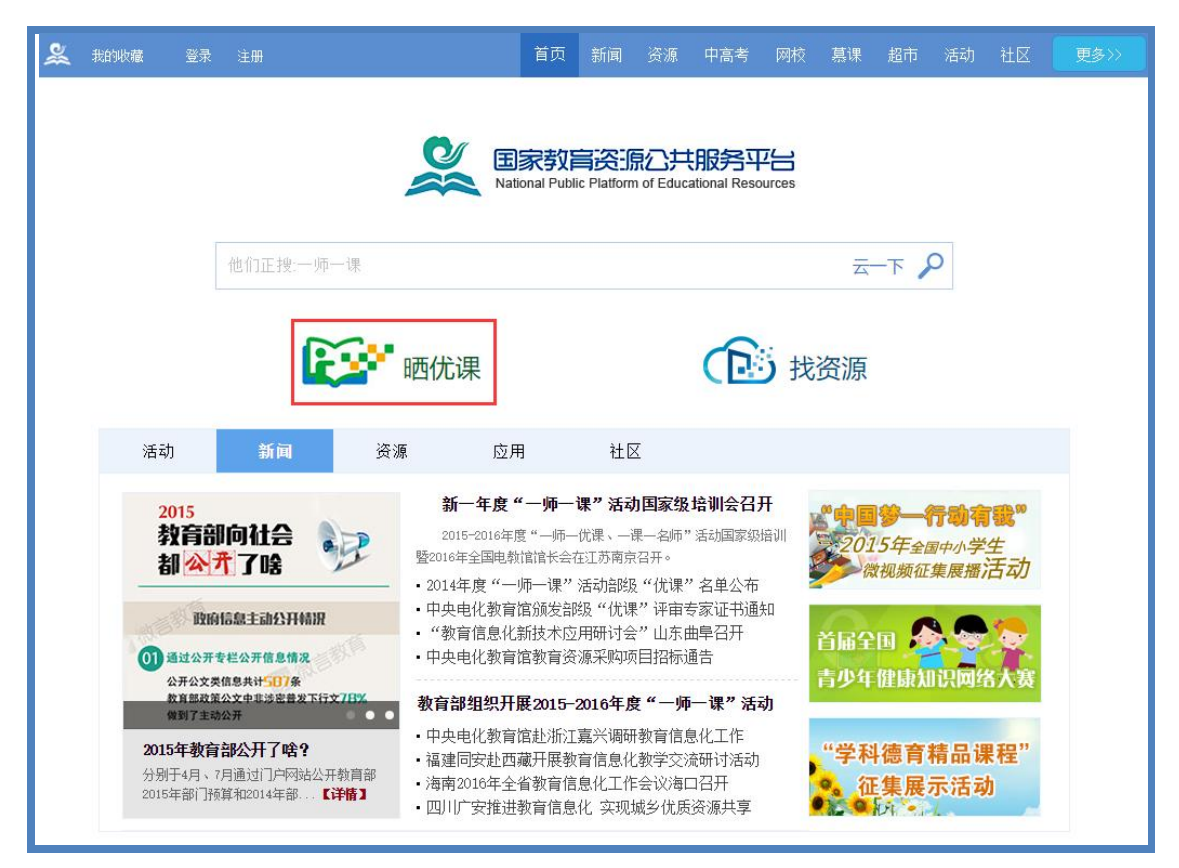

在活动页面点击导航栏左上角的"登录"按钮,或"我要晒课" 按钮,均可跳转到活动登录界面。根据注册信息正确填写您的用户名

和密码后,点击"登录"按钮即可跳转至活动报名信息界面,填写报名信息。

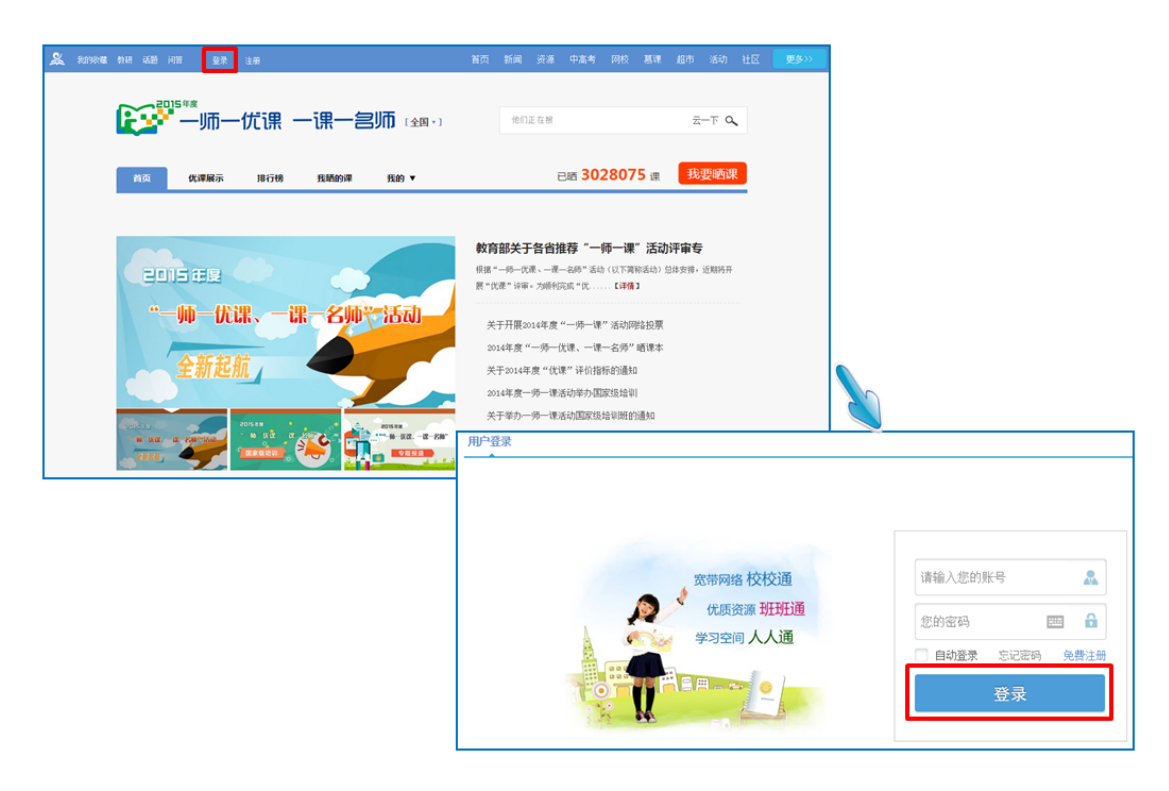

## (二) 通过地方平台报名

"一师一优课、一课一名师"活动链接已在地方平台完成部署 地区的活动人员,可以在地方教育资源公共服务平台上点击活动链接, 跳转到一师一课活动页面,点击"我要晒课"进入活动报名信息界面, 填写报名信息。

地方平台与国家教育资源公共服务平台连通后不需要在国家平台进行再次注册。

注: 成功报名参加活动的教师,平台会提供唯一的身份编号,用 于查找、指定活动的参与人员,请牢记您的身份编号。

## (三)注意事项

填写报名信息时,有以下几点需要您注意:

● 正确选择您的身份, 报名身份一旦选定后不能再修改;

正确填选您所在的学校,如果没有搜索到您的学校,请联系
活动客服人员,联系方式见本篇末尾;

- 请输入真实的电子邮件,便于接收活动通知;
- 请输入真实的手机号码,确保活动期间的有效沟通。